# POSTGRAU VNIVERSITATÖE VALÈNCIA

## Solicitudes Títulos Propios

## Guía de uso

## Índice de contenidos

| 1. Qué es Solicitudes                              |
|----------------------------------------------------|
| 2. Uso de la aplicación                            |
| 2.1. Inicio de sesión. 2                           |
| 2.2. Pantalla inicial                              |
| 2.3. Crear un título propio                        |
| 2.4. Pasos para editar un título                   |
| Dirección                                          |
| Datos básicos                                      |
| Otros datos                                        |
| Plan de estudios                                   |
| Crear asignatura                                   |
| Gúia docente                                       |
| Profesores                                         |
| Creación de profesores                             |
| Nuevo profesor UV                                  |
| Nuevo profesor externo                             |
| Profesor externo de otra universidad               |
| Profesor externo de una empresa                    |
| Resumen de horas impartidas y ECTS                 |
| Claustro                                           |
| Presupuesto. 21                                    |
| Ingresos                                           |
| Gastos                                             |
| Anexos                                             |
| Presentar                                          |
| 3. Títulos vinculados (padre-hijo)                 |
| 4. Lista de Títulos                                |
| 5. Títulos de varios cursos académicos de duración |

## 1. Qué es Solicitudes

Solicitudes es un software que tiene como objetivo la creación y gestión de los títulos propios de la Universitat de València (UV).

Recoge toda la información necesaria de un título para su posterior presentación oficial.

Está disponible solamente para profesores UV de las siguientes categorías profesionales:

- Catedrático de Universidad
- Catedrático de Escuela Universitaria
- Profesor Titular de Universidad
- Profesor Titular de Escuela Universitaria
- Profesor Titular de Universidad Interino
- Contratado Doctor
- Contratado Doctor Interino

### 2. Uso de la aplicación

La aplicación está accesible a través de la url https://solicitudes.adeituv.es.

### 2.1. Inicio de sesión.

Para poder acceder a la aplicación es necesario identificarse con la cuenta de usuario UV. Debe crear el título y cumplimentar la información en esta aplicación el director o la directora del curso perteneciente a la UV.

| WNIVERSITAT<br>DÖVALENCIA | Títulos Propios UV                                                                                                    | ΜΕΝÚ ΙΝΙCΙΟ | INICIAR SESIÓN |
|---------------------------|----------------------------------------------------------------------------------------------------|-------------|----------------|
| Vniversitat<br>d València |                                                                                                    |             |                |
|                           | Inicia sesión<br>Nombre de usuario UV o Correo electrónico UV<br>usuario<br>Contraseña<br>Contraseña<br>INICIAR SESIÓN |             |                |

Los usuarios pueden identificarse con su nombre de usuario UV o mediante su correo electrónico UV (correo largo).

### 2.2. Pantalla inicial

Tras identificarse en la aplicación, y si el usuario cumple con los requisitos de la categoría profesional, será dirigido automáticamente a la pantalla de inicio, donde aparecen tres botones, con las distintas acciones que el usuario puede realizar:

- Crear un título: Creación de un título nuevo.
- Crear título vinculado: Creación de un título hijo asociado a un título previamente creado.
- Revisar títulos presentados: Consulta de todos los títulos creados por el usuario.

| WNIVERSITAT<br>DÖVALÈNCIA | Títulos Propios UV                   |                                       | MENÚ INICIO | CERRAR SESIÓN          |
|---------------------------|--------------------------------------|---------------------------------------|-------------|------------------------|
| 0                         | Crea títulos propios                 | Gestiona Títulos Propios              |             |                        |
| título                    | 🖍 Crear Título en su primera edición | • Revisar títulos propios presentados |             |                        |
|                           | ✔ Crear Título Vinculado             |                                       |             | Salir de la aplicación |
|                           | 1                                    |                                       | Pantalla d  | e inicio               |
|                           | Crear un título hijo                 | Lista de títulos creados por          | el usuario  |                        |

### 2.3. Crear un título propio

Al pinchar en "Crear Título" aparece la pantalla de creación de títulos en la que habrá que introducir tres datos:

- Curso académico de inicio para el título.
- Duración en cursos académicos del curso: 1, 2 o 3.
- Nombre del título: Debe ser un nombre único.

| Wniver§itat<br>DğValència | Títulos Propios UV                                                                                                    | MENÚ INICIO CERRAR SESIÓN |
|---------------------------|----------------------------------------------------------------------------------------------------|---------------------------|
|                           | Crea títulos propios Gestiona Títulos Propios                                                                            |                           |
|                           | Crear Título en su primera edición O Revisar títulos propios presenta                                                    | dos                       |
|                           | Crear título propio                                                                                                    |                           |
|                           | Curso académico de incio para el título Curso 2020/2021 Curso 2020/2021 Curso académico de litulo Un curso académico     |                           |
|                           | Nombre para el título propio<br>Máster Propio de Psicoterapia y Psicología Clínica: Estrategias Actuales de Intervención | _                         |
|                           | CANCEL                                                                                                    | GUARDAR                   |
|                           |                                                                                                    |                           |
|                           |                                                                                                    |                           |

Tras crear el título se pasará a la pantalla de edición del título, en su primer paso de Dirección.

### 2.4. Pasos para editar un título

La información asociada al título será introducida en 7 pasos guiados por la aplicación.

Cada paso requerirá que el usuario rellene cierta información, pinche en el botón de "guardar" de la pantalla en curso y si ésta es válida, se mostrará el siguiente paso como "Editable" y "Activo". Para acceder al siguiente paso bastará pinchar en el icono del apartado que queremos rellenar.

Si faltara alguna información en algún apartado, éste será marcado en rojo como`no válido.

Un título con algún apartado en estado "no válido" no podrá ser presentado.

| WNIVERSIT<br>DÖVALÈNC | AT Títu<br>CIA Títu                                                                               | ulos Propios UV |                   |          |              | MENÚ INICIO CI | ERRAR SESIÓN |  |
|-----------------------|---------------------------------------------------------------------------------------------------|-----------------|-------------------|----------|--------------|----------------|--------------|--|
| Sorrador MÁ           | Borrador MÁSTER PROPIO DE PSICOTERAPIA Y PSICOLOGÍA CLÍNICA: ESTRATEGIAS ACTUALES DE INTERVENCIÓN |                 |                   |          |              |                |              |  |
| 0                     | $\checkmark$                                                                                      | $\checkmark$    | <b>A</b>          |          | $\checkmark$ | 6              | 7            |  |
| Dirección             | Datos básicos                                                                                     | Otros datos     | Plan de estudios  | Claustro | Presupuesto  | Anexos         | Presentar    |  |
| En edición            | Paso complete                                                                                     | ado             | Paso en estado no | válido   |              | Pasos no com   | pletados     |  |

Cada paso puede estar en cuatro estados:

| • Editando 🗭 : Apartado que se está editando, indicado con un lápiz.               |
|------------------------------------------------------------------------------------|
| • Editable < : Apartado que puede ser editado.                                     |
| • No válido 🔺 : Se ha completado el apartado pero contiene información no válida.  |
| • No completado 6 : No se ha introducido ninguna información asociada al apartado. |

#### Dirección

Es el primer paso tras la creación del título.

| <b>VNIVERSITAT</b><br>DÖVALÈNCIA                                   | Títulos Propios UV                                                                                                    | ΜΕΝÚ ΙΝΙCΙΟ | CERRAR SESIÓN  |
|--------------------------------------------------------------------|----------------------------------------------------------------------------------------------------|-------------|----------------|
| Sorrador MÁSTER PROPIO DE P                                        | SICOTERAPIA Y PSICOLOGÍA CLÍNICA                                                                                                    |             |                |
| Dirección Datos básicos                                            | Image: Claustro claustro     Image: Claustro claustro                                                                                                    | 6<br>Anexos | 7<br>Presentar |
| Estado del título                                                  | Nombre del título         Curso académico para el título         Curso 2020/2021         Image: Strain Strain |             |                |
| Director del curso.<br>El mismo el que profe<br>que crea el curso. | Profesor/a UV solicitante del título propio (UV)<br>De pruebas, Usuario                                                                                                    |             |                |
| No se puede modifica                                               |                                                                                                    |             |                |
|                                                                    | Directores Externos (si los hubiera)     AÑADIR DIRECTOR EXTERNO                                                                                                    |             |                |
|                                                                    | CANCELAR CAMBIOS GUARDAR                                                                                                    |             | //             |

En la parte superior aparece el estado y el nombre del título.

Más adelante se detallarán los estados en los que puede estar un título. Al crearlo, estará en estado

borrador indicando que todavía no ha sido presentado.

Por defecto aparece como director del curso el profesor que está creando el título.

Con esta información ya se podría seguir con el siguiente paso, pero si existieran más directores asociados al curso (uv o externos) podrían ser añadidos desde esta pantalla.

Solamente se exige que al menos haya un director UV.

Al hacer click en el botón "Añadir Director" se abrirá una pantalla de busqueda en la que se podrán buscar profesores por su "apellido, nombre" y por NIF.

| VNIVER<br>DÖVALI | SITAT TÍT               | ulos Propios UV                                                                            |                                                                                                    |                                                                                                    |                  | MENÚ INICIO | CERRAR SESIÓN  |
|------------------|-------------------------|--------------------------------------------------------------------------------------------|----------------------------------------------------------------------------------------------------|----------------------------------------------------------------------------------------------------|------------------|-------------|----------------|
| Sorrador         | MÁSTER PROPIO DE PSICOT | ERAPIA Y PSICOLOGÍA (                                                                      | CLÍNICA                                                                                                    |                                                                                                    |                  |             |                |
| Dirección        | <b>O</b> atos básicos   | 2<br>Otros datos                                                                           | 3<br>Plan de estudios                                                                                                    | Glaustro                                                                                                    | 5<br>Presupuesto | 6<br>Anexos | 7<br>Presentar |
|                  |                         | Curso académico pr<br>Asociar D<br>Escribe nom<br>Prue<br>U<br>Profesor Tri<br>Facultad de | ara el título irector UV al título propio ibre, apellidos o nif para elegir un Director cribe para buscar por nombre, a De pruebas, Usuario Profesor Titular de Universidad - Dep acultad de Ciencias Sociales tular de Universidad - Departamento c Ciencias Sociales xternos (si los hubiera) CANCELAR CAMBIOS | Duración en cursos acádemico<br>Duración en cursos acádemico<br>Duración duración duración duración duración duración<br>Duración duración du | a del título     |             |                |

Una vez seleccionados los directores o directoras, se deberá pinchar la opción de Guardar.

#### Datos básicos

Una vez guardados los datos del apartado anterior, se seleccionará el segundo apartado "Datos básicos" en el que se deberán rellenar algunos datos propios del curso y su tasa asociada.

| DÖÖVALENCIA<br>Borrador MÁSTER PRO                                    | Títi<br>PIO DE PSICOT      | I <mark>los Propios UV</mark><br>ERAPIA Y PSICOLOGÍA CLÍN | ICA                   |                                                                 |                                                        | MENÚ INICIO                  | CERRAR SESIO |
|-----------------------------------------------------------------------|----------------------------|-----------------------------------------------------------|-----------------------|-----------------------------------------------------------------|--------------------------------------------------------|------------------------------|--------------|
| cción Datos                                                           | <b>Z</b><br>básicos        | Otros datos                                               | 3<br>Plan de estudios | Claustro                                                        | 6<br>Presupuesto                                       | 6<br>Anexos                  | 7<br>Preser  |
| Órgano proponen<br>Tipo de órgano<br>Departamento<br>Órgano           | te del curso               |                                                           | •                     | Tasas del título - S                                            | 5000 €                                                 | A TASA<br>Min.<br>Estudiante | s €          |
| 😤 Departamento de                                                     | Anatomía y Eml             | riología Humana                                           | · ·                   | Tas                                                             | a general<br>Rows per page: 5                          | ▼ 1-1 of 1                   | 1000€        |
| Calendario<br>Edición<br>1                                            | •                          | Máximo de estudiantes<br>12                               | 0                     | Localización - Ho<br>! Recuerda que de<br>elegido para el ti    | rarios<br>ebes crear el plan de estud<br>itulo propio. | ios con el mismo idi         | oma          |
| Campo autocalculado                                                   | clases                     | Fecha Fin Preinscripción<br>31/10/2020                    |                       | Modalidad de impartición<br>Online                              | idioma<br>▼ Españo                                     | 51                           | <b>*</b>     |
| Entidades colabo<br>Entidades colaboradoras<br>Entidades colaboradora | radoras<br>as varias, nomb | res de empresas en texto lib                              | re                    | Lugar de impartición<br>Adeit<br>Días de impartición y horarios | h = 12h                                                |                              | A            |
|                                                                       |                            |                                                           | <u></u>               | Lunes y Miercoles de 8                                          | n, a 13h.                                              |                              |              |
|                                                                       |                            |                                                           | CANCELAR CAMBIO       | GUARDAR                                                         |                                                        |                              |              |

En primer lugar, habrá que indicar cuál es el órgano proponente (i.e. centro, departamento o instituto de investigación).

Sobre el subapartado "Calendario", se deberá introducir el número máximo de estudiantes (el mínimo se detallará en el subapartado de "Tasas del título"), la edición y la fecha de fin de preinscripción. Las fechas de inicio y fin es un campo autocalculado que no puede ser modificado

por el profesor.

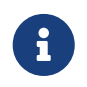

Al elegir un idioma para el título se le recordará al usuario que debe rellenar el plan de estudios en el mismo idioma.

Si existen Entidades colaboradoras, se deberá rellenar el subapartado destinado a tal efecto.

Respecto a las tasas, el título podrá tener diferentes tasas según el público objetivo pero se exige que exista al menos una tasa (número mínimo de alumnos y precio de matrícula) por título.

Para crearla, al pichar en "Nueva Tasa" se tendrá que rellenar el nombre de la tasa (se puede poner "General") y rellenar el número mínimo de estudiantes y el precio de la matrícula.

Estos datos servirán para calcular los ingresos en el presupuesto. Si no aparece por defecto el botón

"Nueva Tasa", deberá pinchar en el botón "Guardar" para almacenar los datos rellenados hasta el momento y que esté disponible el botón.

Finalmente, deberá rellenar los datos de localización y horarios del curso. Si el curso es online, en "Lugar de impartición" y en "Días de impartición y horarios" deberá indicar "online".

| Ø VNIVERS<br>DĢVALET    | ITAT<br>NCIA<br>MÁSTER PROPIO DE PSI | Títulos Propios U                                                                                          | IV<br>.ogía clínica |            |                            |                  | MENÚ INICIO               | CERRAR SESIÓN  |
|-------------------------|--------------------------------------|----------------------------------------------------------------------------------------------------|---------------------|------------|----------------------------|------------------|---------------------------|----------------|
| <b>O</b> irección       | Datos básicos                        | 2<br>Otros date                                                                                            | 3<br>os Plan de est | udios Cla  | <b>3</b><br>ustro          | 5<br>Presupuesto | 6<br>Anexos               | 7<br>Presentar |
| Órgano                  | proponente del cu                    | rso                                                                                                    |                     | Tasas de   | el título - 0 €<br>Público | NUEVA T          | ASA<br>Min.<br>Estudiante | s C            |
| 😤 Órgai                 | no                                   | Nueva Tasa                                                                                                 |                     |            |                            |                  | ilable                    |                |
| Calenda<br>Edición<br>1 | ario                                 | Grupo o público al que v<br>Tasa general<br>Importe de la matricula<br>(1000<br>Minimo de estudiantes<br>S | a dirigida la tasa  |            |                            |                  |                           | •              |
| Campo                   | / Fin de las clases<br>autocalculado |                                                                                                    |                     |            | CA                         | NCEL GUARDAR     |                           |                |
| Entidad                 | es colaboradoras                     |                                                                                                    |                     | Días de im | partición y horaric        | 98               |                           |                |
| Entidades               | colaboradoras                        |                                                                                                    |                     |            |                            |                  |                           |                |
|                         |                                      |                                                                                                    |                     |            |                            |                  |                           |                |
|                         |                                      |                                                                                                    |                     |            |                            |                  |                           |                |

Al guardar la pantalla de "Datos básicos" se activará, como editable, el paso "Otros datos" en las parte superior de la pantalla.

#### **Otros datos**

Tercer paso que requiere información más extensa sobre el título.

| DÖVALÈN                                                                                                    | ITAT Títu<br>VCIA Títu         | los Propios UV        |                                       |                                        |                     | MENÚ INICIO | CERRAR SESIÓN  |
|----------------------------------------------------------------------------------------------------|--------------------------------|-----------------------|---------------------------------------|----------------------------------------|---------------------|-------------|----------------|
| 🗢 Borrador M                                                                                                    | MÁSTER PROPIO DE PSICOTE       | RAPIA Y PSICOLOGÍA CL | ÍNICA                                 |                                        |                     |             |                |
| ✓<br>Dirección                                                                                                    | ✓ Datos básicos                | Otros datos           | 3<br>Plan de estudios<br>Cuatro pesta | Claustro                               | 5<br>Presupuesto    | 6<br>Anexos | 7<br>Presentar |
|                                                                                                    | RELEVAN                        | CIA ACADÉMICA OB      | JETIVOS DEL CURSO PER                 | FIL DE ESTUDIANTES                     | SALIDAS PROFESIONAL | ES          |                |
|                                                                                                    | Ámbitos de conoc<br>Psicología | salud                 | T Cie                                 | a de conocimiento<br>ncias de la salud |                     | *           |                |
| Información para publicidad<br>Escribe aquí el interés y la relevancia académica científica y profesional del curso |                                |                       |                                       |                                        |                     |             |                |
| Rellenar cada texto en cada pestaña                                                                                 |                                |                       |                                       |                                        |                     |             |                |
| CANCELAR CAMBIOS GUARDAR                                                                                            |                                |                       |                                       |                                        |                     |             |                |

En concreto, este apartado se divide en cuatro pestañas cada una de las cuales contiene un campo de texto libre.

Habrá que rellenar todos los campos pinchando en cada una de las pestañas. Antes de pasar a la pestaña siguiente, conviene pinchar en "Guardar".

Una vez concluida la cumplimentación de este apartado, se deberá pinchar en "Guardar" y se activará el apartado "Plan de estudios" para ser seleccionado por el usuario o usuaria. Una vez seleccionado el icono pasará a "Editando".

#### Plan de estudios

Este es el apartado más laborioso ya que en él deben añadirse todas las asignaturas del título, cada una con su guía docente y con la lista de los profesores que impartirán la asignatura, detallando horas de docencia y honorarios por hora.

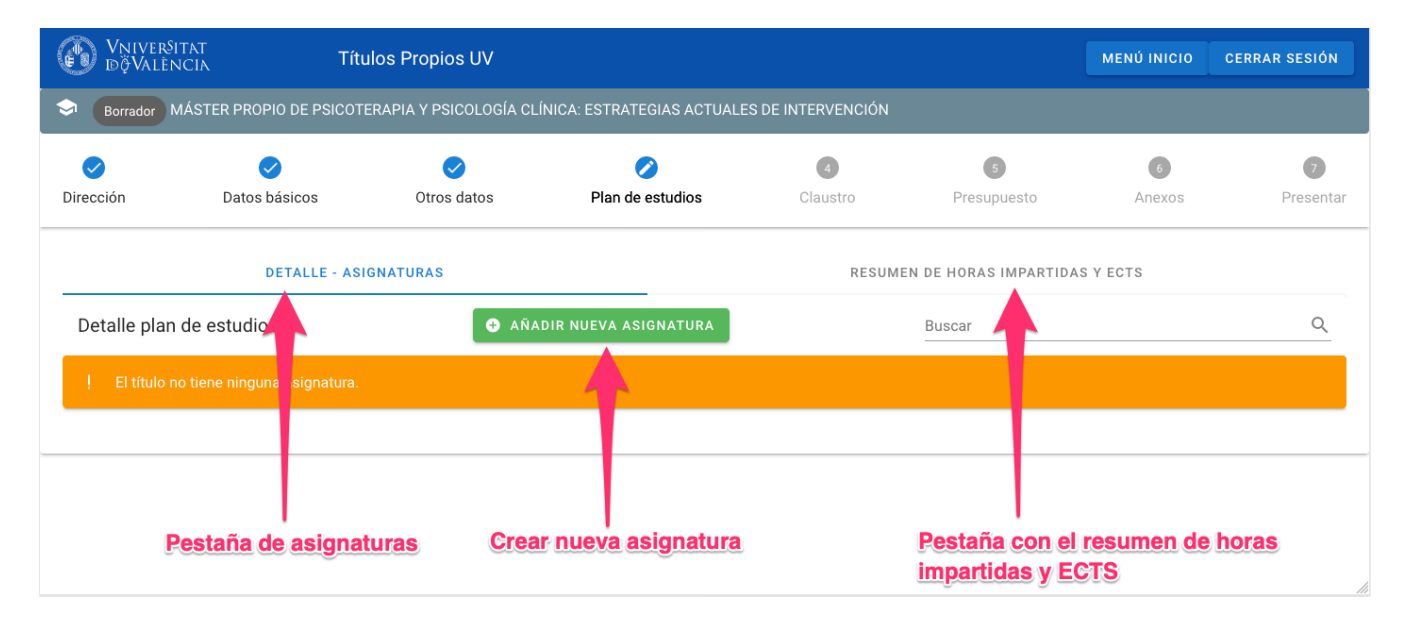

La pantalla contiene dos pestañas, una con el detalle de las asignaturas (en principio vacía) y otra con el resumen de ECTS por tipología de asignatura.

Desde la pestaña "DETALLE-ASIGNATURAS" pichando en "AÑADIR NUEVA ASIGNATURA" se puede crear la primera asignatura.

#### Crear asignatura

| WNIVERSITAT T<br>DÖVALÈNCIA T   | ítulos Propios UV                                                         | ΜΕΝΥ ΙΝΙCΙΟ |           |
|---------------------------------|---------------------------------------------------------------------------|-------------|-----------|
| Borrador MÁSTER PROPIO DE PSICO | Crear asignatura                                                          |             |           |
| Dirección Datos básicos         | Nombre de la asignatura           A         Psicología Jurídica y Forense | 6<br>Anexos | Presentar |
| DETALLE -                       | Tipo de docencia<br>I≡ Presencial 	▼                                      | AS Y ECTS   |           |
| Detalle plan de estudios        | ECTS 12,0                                                                 |             | <u>_</u>  |
| _                               | Es trabajo fín de master                                                  | _           |           |
|                                 | Es asignatura de practicas (curriculares)                                 |             |           |
|                                 | CANCEL GUARDAR                                                            |             |           |
|                                 |                                                                           |             |           |

Se debe rellenar obligatoriamente el nombre, el tipo de docencia y los ECTS de la asignatura (3 ECTS míminos).

Si la asignatura es TFM o de prácticas se marcará en los checks inferiores (es muy importante indicar si se corresponde con alguna de estas dos asignaturas).

| Al | guardar, | se | mostrará | en | la | lista | la | asignatura | recién | creada. |
|----|----------|----|----------|----|----|-------|----|------------|--------|---------|
|----|----------|----|----------|----|----|-------|----|------------|--------|---------|

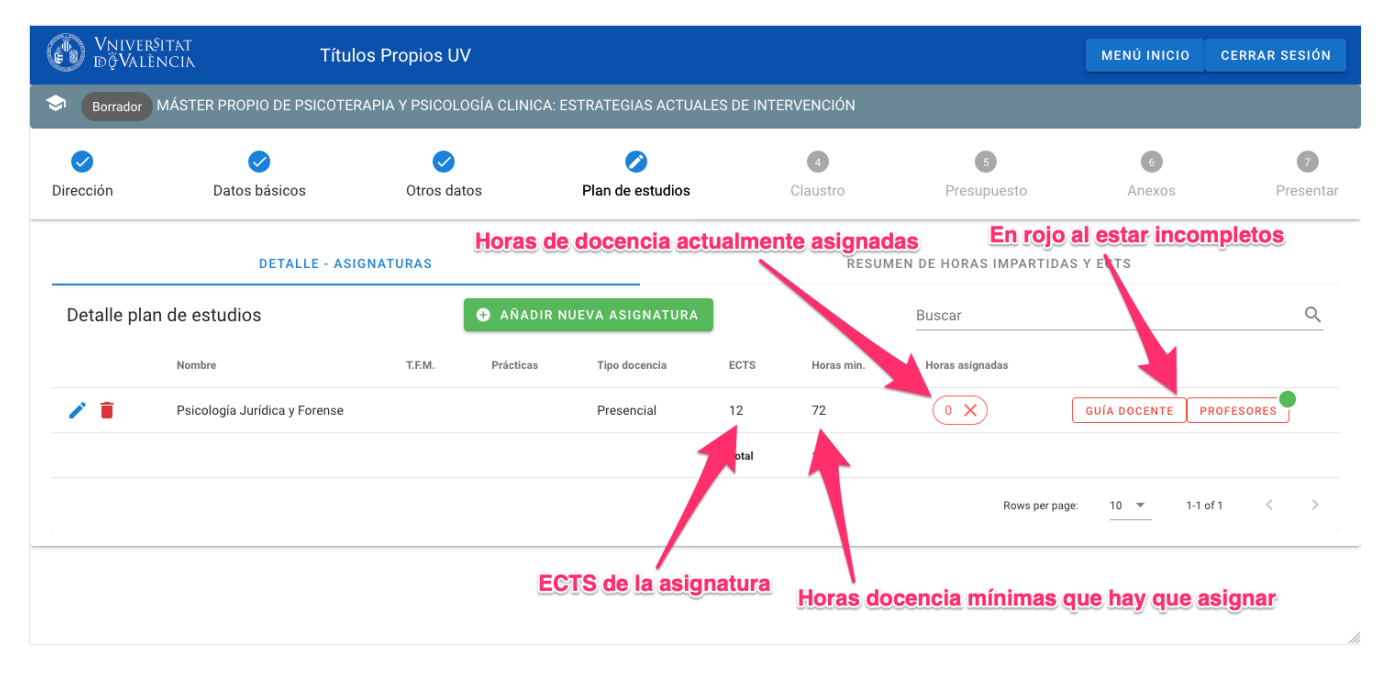

No obstante, en la lista quedará por asignar el campo de "Horas asignadas", que se visualizará inicialmente como 0 y en rojo, indicando que no se cumplen todavía las horas mínimas. Estas horas mínimas se han definido automáticamente según los ECTS de la asignatura. Este campo se cumplimentará automáticamente una vez se definan los profesores y las horas asignadas.

Los botones "Guía docente" y "Profesores" también aparecerán en rojo indicando que deben ser rellenados.

Para completar la asignatura, se debe introducir la información relativa a la guía docente y el detalle de los profesores que llevarán a cabo la docencia, tal y como se verá a continuación.

#### Gúia docente

Pinchando en el botón "Guía docente" en la asignatura concreta aparece una nueva pantalla con seis pestañas, cada una con un campo de la guía docente.

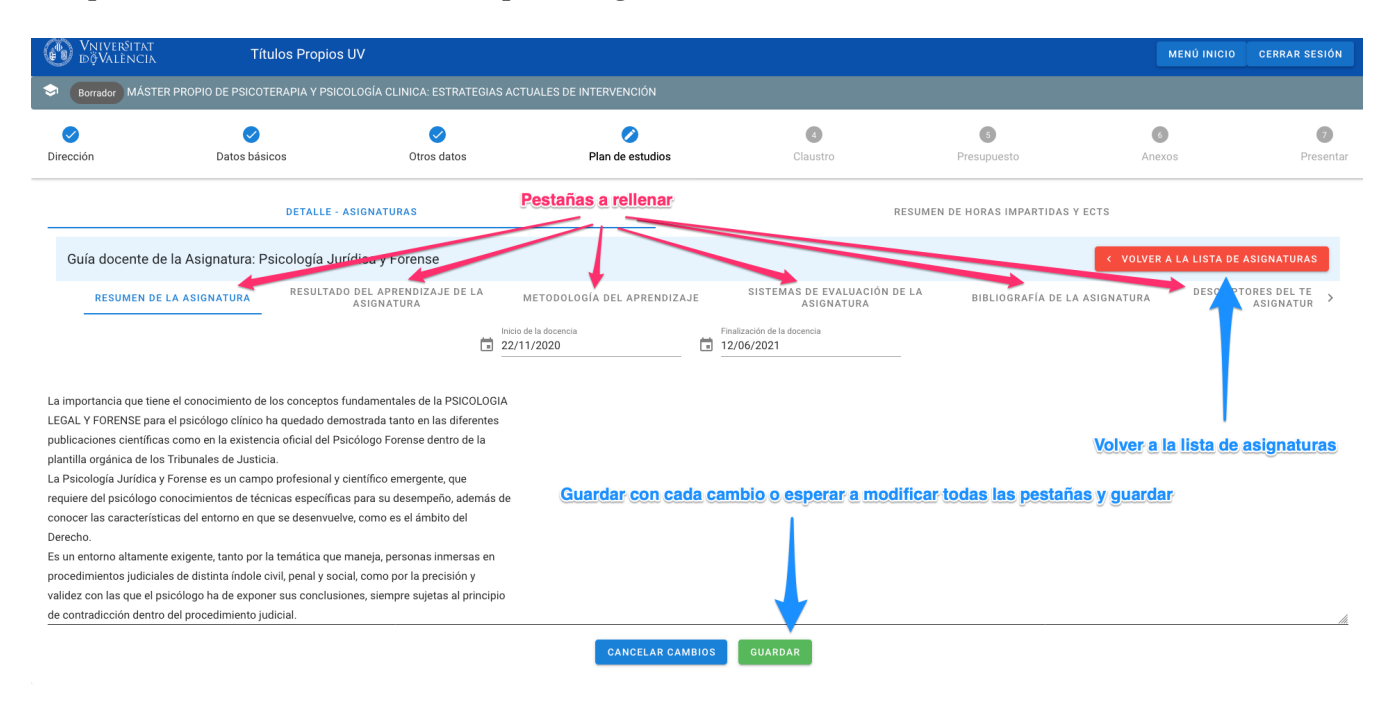

Todos los campos permiten un texto largo.

Habrá que rellenar obligatoriamente los siguientes campos:

- Resumen de la asignatura
- Inicio y fin de la docencia
- Resultado del aprendizaje
- Metodología del aprendizaje
- Sistemas de evaluación
- Bibliografía
- Descriptores del temario (índice)

Una vez completados y guardados todos los valores, se puede volver a la lista de asignaturas pinchando sobre el botón VOLVER A LA LISTA DE ASIGNATURAS. Si falta algún dato, el contenido introducido no se guardará.

Si se ha rellenado toda la información, el botón "Guía Docente" aparecerá en verde.

| Detalle pla | n de estudios                 |        | • A       | ÑADIR NUEVA ASIGNATURA |       |                            | Buscar                             |                                 | Q   |
|-------------|-------------------------------|--------|-----------|------------------------|-------|----------------------------|------------------------------------|---------------------------------|-----|
|             | Nombre                        | T.F.M. | Prácticas | Tipo docencia          | ECTS  | Horas min.                 | Horas asignadas                    |                                 |     |
| / =         | Psicología Jurídica y Forense |        |           | Presencial             | 12    | 72                         | 0 X                                | GUÍA DOCENTE PROFESORES         |     |
|             |                               |        |           |                        | Total | 12                         |                                    |                                 |     |
|             |                               |        |           |                        |       | Guía docent<br>La informac | te en verde.<br>ión está completa. | Filas por página: 10 💌 1-1 de 1 | < > |

#### Profesores

El siguiente paso para completar la asignatura es la introducción de los profesores con el detalle de número de horas de docencia y precio por hora.

Desde la lista de asignaturas, pinchando en el botón "Profesores" (en rojo al no haber ningún profesor asociado) se mostrará una lista de profesores asociados a la asignatura.

| O VNIV<br>Dộ VA | 'ERŜITAT<br>ALÊNCIA                                           | Títulos Propios             | UV                                  |                   |                    |                      |                    | MENÚ INICIO            | CERRAR SESIÓN  |  |  |
|-----------------|---------------------------------------------------------------|-----------------------------|-------------------------------------|-------------------|--------------------|----------------------|--------------------|------------------------|----------------|--|--|
| Sorrado         | MÁSTER PROF                                                   | PIO DE PSICOTERAPIA Y PSICO | DLOGÍA CLINICA: ESTRATEGIAS ACTUALE | S DE INTERVENCIÓN |                    |                      |                    |                        |                |  |  |
| ✓<br>Dirección  |                                                               | ✓<br>Datos básicos          | Ctros datos                         | Plan de estudios  | 4<br>Claustro      |                      | 5<br>Presupuesto   | 6<br>Anexos            | 7<br>Presentar |  |  |
|                 |                                                               | DETALLE - A                 | SIGNATURAS                          | Volver            | a la lista de asig | naturas<br>RESUMEN D | E HORAS IMPARTIDAS | S Y ECTS               |                |  |  |
| Detalle pro     | Detalle profesorado asignatura: Psicología Jurídica y Forense |                             |                                     |                   |                    |                      |                    |                        |                |  |  |
|                 | CIAR PROFESOR                                                 | ECTS: 12 HS. MÍMINA         | S: 72 TOTAL ASIGNADAS: 0            |                   |                    | Buscar               |                    |                        | Q              |  |  |
|                 |                                                               |                             |                                     | Docencia teór     | ica                | Docencia             | práctica           | Tutorías obligato      | rias           |  |  |
| F               | Profesor                                                      | Origen                      | Responsable                         | Horas             | €/hora             | Horas                | €/hora             | Horas                  | €/hora         |  |  |
|                 |                                                               |                             |                                     | No hay datos disp | ponibles           |                      |                    |                        |                |  |  |
| Añadir          | I<br>un profeso                                               | or a la asignatura          |                                     |                   |                    |                      |                    | Filas por página: 10 👻 | - < >          |  |  |

Pinchando en el botón "Asociar Profesor" se mostrará una pantalla emergente donde se deberá especificar:

• Tipo de profesor: Marcar "Profesor UV" o "Profesor Externo" según el caso.

- Nombre del profesor: Buscador de profesores en el que se puede filtrar por Apellidos y nombre o NIF.
- "Es responsable": Marca para indicar que el profesor es el responsable de la asignatura.
- "Docencia teórica", "Docencia práctica" y "Tutorías obligatorias": Por cada concepto habrá que introducir el número de horas y su precio.

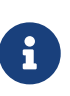

No se permite asignar un número de horas superior a 100 por cada profesor ni un importe superior a 125 €/h. Tanto en el número de horas como el precio por hora, solamente se permite indicar "mitades" (0,5), no cualquier decimal.

| WNIVERSITAT<br>DÖVALÈNCIA       | Títulos Propios UV                                      |                 |                                                     | ΜΕΝΥ ΙΝΙΟΙΟ            | CERRAR SESIÓN |
|---------------------------------|---------------------------------------------------------|-----------------|-----------------------------------------------------|------------------------|---------------|
| Sorrador MÁSTER PROPIO DE PS    | Asociar Profesor a asign                                | atura           |                                                     |                        |               |
| Dirección Datos básicos         | Profesor UV     Profesor                                | Externo         | • NUEVO P.D.I/P.A.S UV                              | 6<br>Anexos            | Presentar     |
| DETALL                          | E - Elige un profesor UV<br>Apellidos del profesor, Nor | mbre Profesor   | <ul> <li>Es responsable</li> </ul>                  | AS Y ECTS              | _             |
| Detalle profesorado asignatura: | P:<br>Decencia teórica                                  | Número de horas | €/hora<br>€ 20.3                                    | .VER A LA LISTA DE A   | SIGNATURAS    |
| ASOCIAR PROFESOR ECTS           | Decencia reórtica                                       | €/hora          | Sólo se admiten mitades (0,5)<br>¢ / hora<br>\$30.0 |                        | ۹.            |
|                                 | bocencia practica                                       | € / hora        | € / hora                                            | Tutorías               | obligatorias  |
| Profesor 🛧 Origen               | Tutorías obligatorias                                   | 6,0             | € 15,0                                              | Horas                  | €/hora        |
|                                 |                                                         | _               | GUARD                                               | AR<br>"or página: 10 👻 | - < >         |

El proceso es el mismo para profesores UV y profesores externos.

Al guardar un profesor, se volverá a la pantalla con la lista de profesores de la asignatura.

Este proceso se repetirá tantas veces como profesores tenga la asignatura.

Una vez añadidos los profesores se podrá volver a la lista de asignaturas pinchando en el botón "VOLVER A LA LISTA DE ASIGNATURAS".

Como se ha descrito anteriormente, cada asignatura tiene asignadas unas horas mínimas según sus ECTS.

Si después de añadir los profesores, la suma total de sus horas no supera este mínimo, el botón de "Profesores" aparecerá en rojo indicando esta circunstancia.

Si se supera el número de horas el botón pasará a color verde indicando que el apartado de profesores está correcto para esta asignatura.

También aparece un número encima del botón "Profesores" indicando el número de profesores para cada asignatura.

| Dộ Vại ver<br>độ Vali | SITAT Títulos<br>ÈNCIA Títulos              | Propios UV            |                        |               |               |                             | ΜΕΝΰ ΙΝΙCΙΟ                   | CERRAR SESIÓN  |
|-----------------------|---------------------------------------------|-----------------------|------------------------|---------------|---------------|-----------------------------|-------------------------------|----------------|
| Sorrador              | MÁSTER PROPIO DE PSICOTERA                  | PIA Y PSICOLOGÍA CLIN | IICA: ESTRATEGIAS ACTI | UALES DE INTE | ERVENCIÓN     |                             |                               |                |
| <b>Oirección</b>      | ✓<br>Datos básicos                          | ✓<br>Otros datos      | Plan de estudios       | S             | 4<br>Claustro | 5<br>Presupuesto            | 6<br>Anexos                   | 7<br>Presentar |
|                       | DETALLE - ASIGN                             | IATURAS               |                        | e horas a     | RESUMEN       | DE HORAS IMPARTIDA          | ras profesore                 | es completas   |
| Detalle pla           | Detalle plan de estudios                    |                       |                        | RA            |               | Guía docente                | completa                      | QQ             |
|                       | Nombre                                      | T.F.M. Práctic        | as Tipo docencia       | ECTS          | Horas min.    | Horas asignada <del>s</del> |                               | •              |
| / =                   | Psicología Jurídica y Forense               |                       | Presencial             | 12            | 72            | 120                         | GUÍA DOCENTE F                | ROFESORES      |
| / =                   | Habilidades terapéuticas en<br>psicoterapia |                       | Presencial             | 3             | 18            | 0 X                         | GUÍA DOCENTE F                | PROFESORES     |
|                       |                                             |                       |                        | Total         | 15            |                             |                               |                |
|                       |                                             |                       | G                      | uía doce      | nte incomple  | Filas por págin             | a: <u>10 <del>-</del></u> 1-2 | de 2 < >       |
|                       |                                             |                       |                        |               |               | Horas prof                  | esores incom                  | ipletas        |

Este proceso se repetirá para cada asignatura del título.

B

Las asignaturas de prácticas en empresas y T.F.M. deberán ir marcadas necesariamente en el momento de crearlas:

| DöVali           | SITAT TI<br>Ència Ti                       | ítulos Propios UV                                                          | ΜΕΝÚ ΙΝΙCΙΟ                      | CERRAR SESIÓN  |
|------------------|--------------------------------------------|----------------------------------------------------------------------------|----------------------------------|----------------|
| Borrador         | MÁSTER PROPIO DE PSICO                     | Crear asignatura                                                           |                                  |                |
| <b>Oirección</b> | <b>O</b> atos básicos                      | Nombre de la asignatura           A         Prácticas en empresas          | 6<br>Anexos                      | 7<br>Presentar |
| Detalle pla      | DETALLE -                                  | Tipo de docencia                                                           | AS Y ECTS                        | Q              |
| . =              | Nombre                                     | ★ 6,0 Marca de asignatura de prácticas                                     |                                  | 0              |
| / =              | Habilidades terapéuticas e<br>psicoterapia | Es trabajo fín de Laster                                                   | GUÍA DOCENTE F                   | PROFESORES     |
|                  |                                            | Es asignatura de practicas (curriculares)           CANCEL         GUARDAR | na: <u>10 <del>v</del></u> 1-2 i | de 2 < >       |

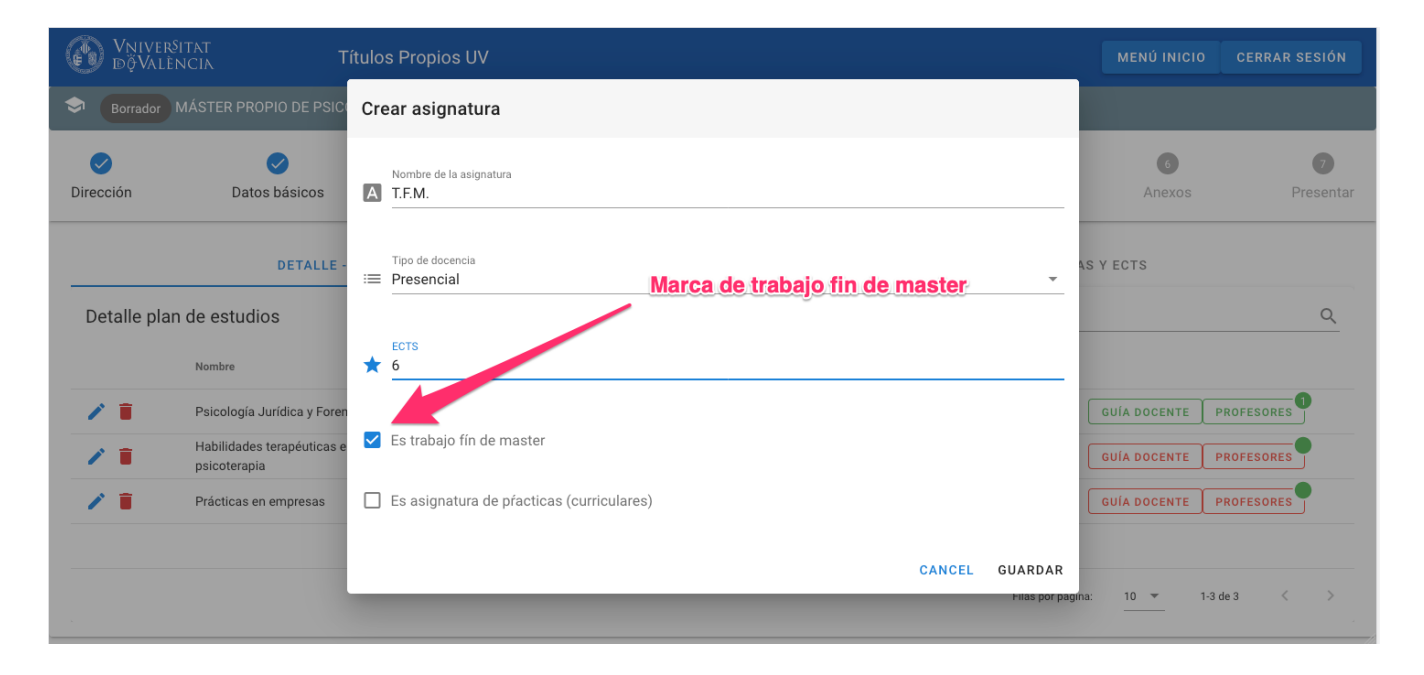

#### Creación de profesores

La aplicación Solicitudes tiene una base de datos actualizada de profesores, tanto de la UV como externos (de otras universidades o empresas) que han impartido docencia en ediciones anteriores.

Generalmente, al asociar un profesor a una asignatura, éste exisitirá en la base de datos y se podrá seleccionar buscando por sus apellidos y nombre o su NIF.

En caso de que el profesor sea nuevo, o que por algún motivo no esté en la base de datos, será necesaria la creación de este profesor desde la aplicación.

Para ello se permite añadir un nuevo profesor, tal y como se especifica a continuación, desde el mismo apartado en el que se asignan los profesores, por lo que no es necesario acceder a ningún otro apartado de la aplicación.

#### Nuevo profesor UV

Los pasos para añadir un nuevo profesor UV son los siguientes:

- 1. Pinchar sobre la pestaña principal `DETALLE ASIGNATURAS".
- 2. En la asignatura elegida, pinchar en el botón "Profesores".

| WNIVERS<br>DÖVALEN    | ITAT Títu<br>NCIA Títu                      | los Propios UV     |                    |                          |          |            |                     | MENÚ II                 | NICIO CERRAR SESIÓN |
|-----------------------|---------------------------------------------|--------------------|--------------------|--------------------------|----------|------------|---------------------|-------------------------|---------------------|
| Borrador M            | MÁSTER PROPIO DE PSICOTE                    | RAPIA Y PSICOLOGÍA | CLINICA: ESTRATEGI | IAS ACTUALES DE INTERVEN | ICIÓN    |            |                     |                         |                     |
| <b>V</b><br>Dirección | <b>O</b> atos básic                         | DS                 | Otros datos        | Plan de                  | estudios | Claustro   | 5<br>Presupuesto    | 6<br>Anexos             | 7<br>Presentar      |
|                       |                                             | DETALLE - ASIGNAT  | URAS               |                          |          |            | RESUMEN DE HORAS IM | PARTIDAS Y ECTS         |                     |
| Detalle plan          | n de estudios                               |                    | 0                  | ) AÑADIR NUEVA ASIGNAT   | RA .     |            | Buscar              |                         | Q                   |
|                       | Nombre                                      | T.F.M.             | Prácticas          | Tipo docencia            | ECTS     | Horas min. | Horas asignadas     |                         |                     |
| / =                   | Psicología Jurídica y Forense               |                    |                    | Presencial               | 12       | 72         | (180 X)             | GUÍA DOCENTE PROFESORES | 2                   |
| / =                   | Habilidades terapéuticas en<br>psicoterapia |                    |                    | Presencial               | 3        | 18         | • ×                 | GUÍA DOCENTE PROFILES   | <b>]</b>            |
| / =                   | Prácticas en empresas                       |                    | $\checkmark$       | Presencial               | 3        | 18         | • ×                 | GUÍA DOCENTE PROFORES   | •                   |
| / =                   | Trabajo fin de master                       | $\checkmark$       |                    | Presencial               | 6        | 36         | • ×                 | GUÍA DOCENTE PROFIORES  | <b>]</b>            |
|                       |                                             |                    |                    |                          | Total    | 24         |                     |                         |                     |
|                       |                                             |                    |                    |                          |          |            |                     | Filas por página:       | 1-4 de 4 < >        |
|                       |                                             |                    |                    | 1. Plan de estu          | Idios    |            |                     | 2. Pinchar en profe     | sores               |

#### 1. Desde la pantalla "Detalle profesorado asignatura" pinchar sobre el botón "Asociar Profesor".

| <b>V</b> niversitat<br>döValència | Títulos Propios                         | UV                          |                  |             |          |              |                 |             | MENÚ INICIO       | CERRAR SESIÓN  |
|-----------------------------------|-----------------------------------------|-----------------------------|------------------|-------------|----------|--------------|-----------------|-------------|-------------------|----------------|
| Sorrador MÁSTE                    |                                         |                             |                  |             |          |              |                 |             |                   |                |
| <b>O</b> irección                 | ✓<br>Datos básicos                      | ✓<br>Otros datos            | Plan de estudios |             | Claustro | Pro          | 5<br>esupuesto  | An          | 6<br>exos         | 7<br>Presentar |
|                                   | DETALLE - A                             | ASIGNATURAS                 |                  |             |          | RESUMEN DE F | IORAS IMPARTIDA | S Y ECTS    |                   |                |
| Detalle profesorad                | o asignatura: Psicología Juríc          | lica y Forense              |                  |             |          |              |                 | < VOLVE     | R A LA LISTA DE A | ASIGNATURAS    |
| ASOCIAR PROF                      | ESOR ECTS: 12 HS. MÍMINA                | AS: 72 TOTAL ASIGNADAS: 180 |                  |             | Busc     | car          |                 |             |                   | Q              |
|                                   | 3. As                                   | ociar profesor              |                  |             | Docenc   | ia teórica   | Docenc          | ia práctica | Tutoria           | s obligatorias |
|                                   | Profesor 1                              |                             | Origen           | Responsable | Horas    | €/hora       | Horas           | €/hora      | Horas             | €/hora         |
| 1                                 | Apellidos del profesor, Nombre Profesor |                             | UV               |             | 40       | 23           | 40              | 23          | 40                | 30             |

- 1. Por defecto estará marcada la opción "Profesor UV" por lo que habrá que pinchar sobre el botón "NUEVO P.D.I/P.A.S UV" Para que se muestre la pantalla "Nuevo Profesor UV"
- 2. Se deben rellenar todos los datos del profesor (obligatoriamente apellidos y nombre, NIF, email, teléfono y departamento en el que trabaja). El resto de datos serán de utilidad: fecha de nacimiento, categoría profesional y área de conocimiento.

| Nu | evo Profesor UV                                                            |             |                      |    |                    |                        |
|----|----------------------------------------------------------------------------|-------------|----------------------|----|--------------------|------------------------|
| 8  | Nombre<br>Nombre Profesor UV                                               | A<br>4<br>- | pellidos<br>Apellido | )S | Profeso            | or UV                  |
| ∎≡ | Nif<br>99999999D                                                           |             | 0                    | F  | E-mail<br>profesor | r_uv@uv.es             |
| ā  | Nif sin guiones, sólo números y letra<br>Fecha de nacimiento<br>15/10/1971 |             |                      | 8  | 8                  | Teléfono<br>9999999999 |
| 80 | Departamento<br>Departamento de Psicobiología                              |             |                      |    |                    | ~                      |
| 80 | Categoría profesional<br>Ayudante Doctor                                   |             |                      |    |                    |                        |
| 80 | Área de conocimiento<br>Psicobiología                                      |             |                      |    |                    | -                      |

1. Al guardar, se volverá a la pantalla "Asociar Profesor" desde donde se podrán indicar las horas de docencia y el precio / hora.

CANCEL

| Vniversitat<br>dövalència | Títulos Propios                         | JV                              |                                         |                      |                            | MENÚ INICI                      | O CERRAR SESIÓN             |
|---------------------------|-----------------------------------------|---------------------------------|-----------------------------------------|----------------------|----------------------------|---------------------------------|-----------------------------|
| Sorrador MÁSTER           | R PROPIO DE PSICOTERAPIA Y PSICO        | LOGÍA CLINICA: ESTRATEGIAS ACTU | JALES DE INTERVENCIÓN                   |                      |                            |                                 |                             |
| <b>O</b> irección         | ✓ Datos básicos                         | Otros datos                     | Plan de estudios                        | Claustro             | Presupuesto                | 6<br>Anexos                     | Presentar                   |
|                           | DETALLE - A                             | SIGNATURAS ASOCIAr Profeso      | or a asignatura                         |                      | )RAS IMPARTIDAS Y          | ECTS                            |                             |
| Detalle profesorade       | o asignatura: Psicología Jurídi         | Ca y Forens  Profesor UV (      | ○ Profesor Externo                      | NUEVO P.D.I/P.A.S UV |                            | < VOLVER A LA LISTA             | DE ASIGNATURAS              |
| ASOCIAR PROFI             | ESOR ECTS: 12 HS. MÍMINA                | Elige un profesor UV            | ellidos Profesor UV, Nombre Profesor UV | Es responsable       |                            |                                 | <u>م</u>                    |
|                           | Profesor 🛧                              | Docence teórica                 | Número de horas 0,0                     | € <sup>€/hora</sup>  | Docencia práctica<br>Horas | ti Tutoi<br>€/hora Horas        | rías obligatorias<br>€/hora |
| / =                       | Apellidos del profesor, Nombre Profesor | Docenci práctica                | € / hora<br>0,0                         | € 0,0                | 40                         | 23 40<br>Filas por página: 10 💌 | 30<br>1-1 de 1 < >          |
|                           |                                         | Tutorías obligatoria            | as 2 0,0                                | € 0,0                | -                          |                                 |                             |
|                           |                                         | Marca de nuevo prof             | esor. En verde al ser UV                | CANCEL               | GUARDAR                    |                                 |                             |
|                           |                                         |                                 |                                         |                      |                            |                                 |                             |
|                           |                                         |                                 |                                         |                      |                            |                                 |                             |
|                           |                                         |                                 |                                         |                      |                            |                                 |                             |

1. Y al guardar de nuevo, se volverá a la lista de profesores en los que aparecerá el nuevo profesor son su marca de "nuevo" en verde al ser de la UV.

| WNIVERSITAT<br>DÖVALÈNCI/ | Títulos Propios                         | UV                                  |                   |             |          |              |                |                   | MENÚ INICIO     | CERRAR SESIÓN  |
|---------------------------|-----------------------------------------|-------------------------------------|-------------------|-------------|----------|--------------|----------------|-------------------|-----------------|----------------|
| Sorrador MÁS              | TER PROPIO DE PSICOTERAPIA Y PSIC       | DLOGÍA CLINICA: ESTRATEGIAS ACTUALE | S DE INTERVENCIÓN |             |          |              |                |                   |                 |                |
| <b>O</b> irección         | ✓ Datos básicos                         | Ctros datos                         | Plan de estudios  |             | Claustro | Pre          | supuesto       | 6<br>Ane:         | kos             | 7<br>Presentar |
|                           | DETALLE - J                             | ASIGNATURAS                         |                   |             |          | RESUMEN DE H | ORAS IMPARTIDA | IS Y ECTS         |                 |                |
| Detalle profesora         | ado asignatura: Psicología Juríc        | ica y Forense                       |                   |             |          |              |                | < VOLVER          | A LA LISTA DE A | SIGNATURAS     |
| S ASOCIAR PR              | DFESOR ECTS: 12 HS. MÍMINA              |                                     |                   | Bu          | scar     |              |                |                   | ٩               |                |
|                           |                                         |                                     |                   |             | Doce     | ncia teórica | Docen          | cia práctica      | Tutorías        | obligatorias   |
|                           | Profesor 1                              |                                     | Origen            | Responsable | Horas    | €/hora       | Horas          | €/hora            | Horas           | €/hora         |
| / =                       | Apellidos del profesor, Nombre Profesor |                                     | UV                |             | 40       | 23           | 40             | 23                | 40              | 30             |
| / 1                       | 🖈 🕬 Apellidos Profesor UV, Nombre       | Profesor UV                         | UV                |             | 20       | 30           | 20             | 30                | 20              | 30             |
|                           | •                                       |                                     |                   |             |          |              |                | Filas por página: | 10 v 1-2 c      | de 2 < >       |
|                           |                                         |                                     |                   |             |          |              |                |                   |                 |                |
|                           | Nuevo profesor UV co                    | n su marca en verde                 |                   |             |          |              |                |                   |                 |                |

#### Nuevo profesor externo

Para la creación de un profesor externo se seguirán los mismos pasos anteriores pero marcando "Profesor Externo" al asociar el profesor:

| WNIVERSITAT<br>DÖVALÈNCIA  | Títulos Propios UV                                                         |                          |                     |                                    |                  |                   | MENÚ INICIO     | CERRAR SESIÓN     |
|----------------------------|----------------------------------------------------------------------------|--------------------------|---------------------|------------------------------------|------------------|-------------------|-----------------|-------------------|
| Sorrador MÁSTER PROPIO     |                                                                            |                          |                     |                                    |                  |                   |                 |                   |
| <b>O</b> irección          | ✓ Datos básicos                                                            | Otros datos              | Plan de estudios    | Claustro                           | S<br>Presupuesto | 6<br>Anex         | os              | )<br>Presentar    |
|                            | DETALLE - ASIGNATURA                                                       | s Asociar Profesor a asi | gnatura             |                                    | DRAS IMPARTIDAS  | Y ECTS            |                 |                   |
| Detalle profesorado asigna | atura: Psicología Jurídica y Forer                                         | Profesor UV 💿 Profe      | sor Externo         | • NUEVO PROFESOR EXTERNO           |                  | < VOLVER          | A LA LISTA DE A | SIGNATURAS        |
| ASOCIAR PROFESOR           | ECTS: 12 HS. MÍMINAS: 72 TO                                                | Elige un profesor extern | l la UV             | <ul> <li>Es responsable</li> </ul> | Docencia         | práctica          | Tutorías        | Q<br>obligatorias |
| Profesor 🛧                 |                                                                            | Docencia teórica         | Número de horas 0,0 | € 0,0                              | Horas            | €/hora            | Horas           | €/hora            |
| Apellidos d                | lel profesor, Nombre Profesor<br>Apellidos Profesor UV, Nombre Profesor UV | Docencia práctica        | €/hora<br>0,0       | € 0,0                              | 40               | 23<br>30          | 40<br>20        | 30                |
|                            |                                                                            | Tutorías obligatorias    | € / hora<br>0,0     | € 0,0                              |                  | Filas por página: | 10 ▼ 1·2 c      | le 2 < >          |
|                            |                                                                            | Asociar pro              | fesor externo       | CANCEL GUAR                        | DAR              |                   |                 |                   |
|                            |                                                                            |                          |                     |                                    |                  |                   |                 |                   |
|                            |                                                                            |                          |                     |                                    |                  |                   |                 |                   |

Y al pinchar en "NUEVO PROFESOR EXTERNO" se podrán introducir los datos personales del profesor y elegir dos opciones:

#### Profesor externo de otra universidad

| WNIVERSITAT Títulos Propios UV                                                                        |                                          |                                       |                                                      |               |                   |                |                |
|----------------------------------------------------------------------------------------------------|------------------------------------------|---------------------------------------|------------------------------------------------------|---------------|-------------------|----------------|----------------|
| S Borrador MÁSTER PROPIO DE PSICOTERAPIA Y PSICOLOGÍA CLINIC                                          |                                          |                                       |                                                      |               |                   |                |                |
| Oirección Datos básicos C                                                                             | <b>Ø</b>                                 | 0                                     | 0                                                    | 5<br>supuesto | Ane               | xos            | 7<br>Presentar |
| DETALLE - ASIGNATURAS<br>Detalle profesorado asignatura: Psicología Jurídica y Foren                  | Nuevo Profesor                           | o <u>Apellidos</u><br>Mapellidos prof | esor externo                                         | DRAS IMP      | ARTIDAS Y ECTS    | A LA LISTA DE  | ASIGNATURAS    |
| ASOCIAR PROFESOR ECTS: 12 HS. MÍMINAS: 72 TO                                                          | Nif<br>8888888D<br>Nif sin guiones, sólo | E-mail<br>8888<br>I Imeros y letra    | 88@otrauni.es                                        | _             | Docencia práctica | Tutori         | Q.             |
| Profesor 1                                                                                            | dd/mm/aaaa                               | · · · · · · · · · · · · · · · · · · · | 888888                                               | Hora          | s €/hora          | Horas          | €/hora         |
| Apellidos del profesor, Nombre Profesor     Sector 2014     Apellidos Profesor UV, Nombre Profesor UV | • Es un profesor                         | de otra universidad distinta a la UV  | <ul> <li>Es un profesor que trabaja en un</li> </ul> | na empresa 24 | D 23<br>D 30      | 40<br>20       | 30<br>30       |
|                                                                                                    | Nombre de la Univer<br>Otra Universida   | sidəd<br>d                            | Categoría<br>Ayundante doctor                        |               | Filas por página: | <u>10 –</u> 1- | 2 de 2 < >     |
|                                                                                                    | <u>Nombre ob</u>                         | ligatorio                             | CANCE                                                | EL GUARDAR    |                   |                |                |

Se deberá indicar el nombre de la universidad (obligatorio) y la categoría profesional.

#### Al guardar, se podrán especificar las horas y su coste en la pantalla "Asociar Profesor a asignatura".

| Wniver§itat<br>dğValència |                                                                                  |                                   |                       |                        |                  |                      |                     |
|---------------------------|----------------------------------------------------------------------------------|-----------------------------------|-----------------------|------------------------|------------------|----------------------|---------------------|
| Sorrador MÁSTE            | ER PROPIO DE PSICOTERAPIA Y PSICO                                                | LOGÍA CLINICA: ESTRATEGIAS ACTUAL | ES DE INTERVENCIÓN    |                        |                  |                      |                     |
| <b>O</b> irección         | ✓ Datos básicos                                                                  | Otros datos                       | Plan de estudios      | Claustro               | S<br>Presupuesto | 6<br>Anexos          | Presentar           |
|                           | DETALLE - A                                                                      | SIGNATURAS ASOCIAr Profesor       | a asignatura          |                        | DRAS IMPARTIDAS  | YECTS                |                     |
| Detalle profesorac        | lo asignatura: Psicología Jurídi                                                 | ca y Forens O Profesor UV 💿       | Profesor Externo      | NUEVO PROFESOR EXTERNO |                  | < VOLVER A LA        | ISTA DE ASIGNATURAS |
| ASOCIAR PROF              | ESOR ECTS: 12 HS. MÍMINAS                                                        | Elige un profesor e               | externe la UV         | Es responsable         | Docenci          | a práctica           | Q                   |
|                           | Profesor 1                                                                       | Docencia teórica                  | Número de horas 0,0   | € 0,0                  | Horas            | €/hora ŀ             | loras €/hora        |
|                           | Apellidos del profesor, Nombre Profesor<br>nuovo Apellidos Profesor UV, Nombre F | rofesor UV Docencia práctica      | ∑ <u>0,0</u>          | € 0,0                  | 40               | 23<br>30             | 40 30<br>20 30      |
|                           |                                                                                  | Tutorías obligatorias             | ∑ <sup>€ / hora</sup> | € 0,0                  | -                | Filas por página: 10 | ▼ 1-2 de 2 < >      |
|                           |                                                                                  | Asociar                           | profesor externo      | CANCEL GU              | ARDAR            |                      |                     |
|                           |                                                                                  |                                   |                       |                        |                  |                      |                     |

De nuevo, al guardar se incluirá el profesor en la lista de profesores con una marca de "nuevo" de color rojo (por ser externo).

| WNIVERSITA<br>DÖVALÈNCI                                       | T Títulos Propios                       | υv                               |                       |             |                 |              |                 |                   |                 | CERRAR SESIÓN   |
|---------------------------------------------------------------|-----------------------------------------|----------------------------------|-----------------------|-------------|-----------------|--------------|-----------------|-------------------|-----------------|-----------------|
| Sorrador MÁS                                                  | STER PROPIO DE PSICOTERAPIA Y PSICO     | DLOGÍA CLINICA: ESTRATEGIAS ACTU | JALES DE INTERVENCIÓN |             |                 |              |                 |                   |                 |                 |
| ✓<br>Dirección                                                | ✓<br>Datos básicos                      | <b>⊘</b><br>Otros datos          | Plan de estudios      |             | (4)<br>Claustro | Pre          | 5<br>esupuesto  | 6<br>Anez         | xos             | 7<br>Presentar  |
|                                                               | DETALLE - A                             | SIGNATURAS                       |                       |             |                 | RESUMEN DE H | IORAS IMPARTIDA | S Y ECTS          |                 |                 |
| Detalle profesorado asignatura: Psicología Jurídica y Forense |                                         |                                  |                       |             |                 |              |                 |                   | ASIGNATURAS     |                 |
| ASOCIAR PR                                                    | ROFESOR ECTS: 12 HS. MÍMINA             | S: 72 TOTAL ASIGNADAS: 210       | ]                     |             | Bus             | car          |                 |                   |                 | Q               |
|                                                               | Marca de nuevo profes                   | sor externo                      |                       |             | Docen           | ncia teórica | Docene          | ia práctica       | Tutoría         | as obligatorias |
|                                                               | Profesor 1                              |                                  | Origen                | Responsable | Horas           | €/ħora       | Horas           | €/hora            | Horas           | €/hora          |
| / 1                                                           | Apellidos de lesor, Nombre Profesor     |                                  | UV                    |             | 40              | 23           | 40              | 23                | 40              | 30              |
| / 🗉                                                           | ★ nuevo Apellidos profesor externo, Non | nbre Externo                     | EXT                   |             | 10              | 20           | 10              | 20                | 10              | 20              |
| / =                                                           | ★ navo Apellidos Profesor UV, Nombre    | Profesor UV                      | UV                    |             | 20              | 30           | 20              | 30                | 20              | 30              |
|                                                               |                                         |                                  |                       |             |                 |              |                 | Filas por página: | <u>10 ×</u> 1-3 | t de 3 < >      |

#### Profesor externo de una empresa

Para el caso de que el profesor trabaje en una empresa y no en otra universidad, los pasos para su creación serán idénticos a los anteriores pero especificando el nombre de la empresa y el cargo que ocupa.

| WNIVERSITAT<br>DÖVALÈNCIA |                                                                               |                                                                                                    |                                                        |                           |                     |                              |                                          |
|---------------------------|-------------------------------------------------------------------------------|----------------------------------------------------------------------------------------------------|--------------------------------------------------------|---------------------------|---------------------|------------------------------|------------------------------------------|
| Borrador MÁSTER PROPI     | IO DE PSICOTERAPIA Y PSICOLOGÍA CLINIC                                        | A: ESTRATEGIAS ACTUALES DE INT                                                                               | TERVENCIÓN                                             |                           |                     |                              |                                          |
| Dirección                 | ♥ Datos básicos 0                                                             | Nuevo Profesor                                                                                               | 0                                                      | 9                         | 3<br>supuesto       | 6<br>Anexos                  | 7<br>Presentar                           |
| Detalle profesorado asig  | DETALLE - ASIGNATURAS                                                         | Nombre Nombre Externo                                                                                        | Apellidos<br>Apellidos Profesor Externo<br>Marcar prof | esor de empresa           | )RAS IMPARTIDAS Y E | CTS                          | STA DE ASIGNATURAS                       |
| ASOCIAR PROFESOR          | ECTS: 12 HS. MIMINAS: 72 T01                                                  | Field     777777D       Nif sin guiones, sólo números y letra       Fecha de nacimiento       dd / mm / aaaa | (a) 7777777@empresa.com                                |                           | Docencia prá        | ctica<br>C/hora Ho           | Q<br>Tutorías obligatorias<br>ras €/hora |
| Apellidos                 | s del profesor, Nombre Profesor<br>Apellidos profesor externo, Nombre Externo | O Es un profesor de otra univers                                                                             | rsidad distinta a la UV 💿 Es un profesor q             | ue trabaja en una empresa | 40                  | 23<br>20                     | 40 30<br>10 20                           |
|                           | Apellidos Profesor UV, Nombre Profesor UV                                     | Nombre de la empresa<br>Mombre de la empresa                                                                 | Cargo en l<br>Cargo en l                               | ia empresa                | 20                  | 30<br>Filas por página: 10 ▼ | 20 30<br>1-3 de 3 < >                    |
|                           |                                                                               | Nombre oblig                                                                                                 | igado                                                  | CANCEL GUARDAR            |                     |                              |                                          |

#### Resumen de horas impartidas y ECTS

En este mismo apartado "Plan de estudios", se dispone de otra pestaña de resumen con el número de horas y ECTS agrupados por tipo de asignatura.

En esta pestaña se muestra además el tipo de título (Máster Propio, Experto Universitario...) calculado por la aplicación según la suma total de ECTS de sus asignaturas. Se trata por tanto de una pestaña resumen en la que los o las usuarias no deben introducir ningún dato.

| WNIVERSITAT<br>DÖVALÈNCIA | Títulos Propios UV                                          |                                              |       |                    | MENÚ INICIO       | CERRAR SESIÓN  |
|---------------------------|-------------------------------------------------------------|----------------------------------------------|-------|--------------------|-------------------|----------------|
| 🗢 Borrador MÁST           | FER PROPIO DE PSICOTERAPIA Y PSICOLOGÍA C                   | LINICA: ESTRATEGIAS ACTUALES DE INTERVENCIÓN |       |                    |                   |                |
| <b>V</b><br>Dirección     | <b>⊘</b><br>Datos básicos                                   | Otros datos Plan de estudios                 | Claus | stro Presupues     | 6<br>Anexos       | 7<br>Presentar |
|                           | DETALLE - ASIGNAT                                           | JRAS                                         |       | RESUMEN DE HORAS I | IMPARTIDAS Y ECTS |                |
|                           |                                                             | El título es un EXPERTO UNIVERSITARIO        |       |                    |                   |                |
|                           |                                                             |                                              | ECTS  | HORAS              |                   |                |
| Tipo de<br>A partir       | título calculado por la aplicac<br>del número total de ects | Lión Asignaturas obligatorias                | 3 15  | 210                |                   |                |
| <u>w parti</u>            |                                                             | Prácticas Externas                           | 3     | 0                  |                   |                |
|                           |                                                             | Trabajo Final de Máster (TFM)                | ) 6   | 0                  |                   |                |
|                           |                                                             | Total                                        | 24    | 210                |                   |                |

#### Claustro

Al completar toda la información de las asignaturas y la cantidad de horas asignadas, la aplicación mostrará disponible el siguiente apartado, "Claustro".

Es una pantalla que realiza un cálculo automático del porcentaje de horas de docencia de cada profesor y el coste total por profesor. Esta información la ofrece desglosada por profesorado tanto UV como externo.

Si el porcentaje de horas de docencia asignada a profesorado UV es inferior al 33% del total, se marcará el valor en rojo.

Una vez hecha la comprobación, se podrá pasar al siguiente apartado de "Presupuesto".

Claustro profesores UV

| WNIVERS<br>DÖVALÈN | ITAT Títulos                     | Propios UV                   |                              |                    |                             | MENÚ INICIO  | CERRAR SESIÓN  |
|--------------------|----------------------------------|------------------------------|------------------------------|--------------------|-----------------------------|--------------|----------------|
| Sorrador           | MÁSTER PROPIO DE PSICOTERA       | PIA Y PSICOLOGÍA CLINICA: ES | TRATEGIAS ACTUALES DE INTERV | 'ENCIÓN            |                             |              |                |
| ✓ Dirección        | ✓<br>Datos básicos               | <b>Otros datos</b>           | ✓ Plan de estudios           | Claustro           | ✓<br>Presupuesto            | 6<br>Anexos  | 7<br>Presentar |
|                    | DETALLE RES                      | UMEN PROFESORADO UV          |                              |                    | DETALLE RESUMEN PROFESORADO | EXTERNO      |                |
| COSTE TOT          | AL PROFESORADOUV: 1686 €         | HORAS DOCENCIA UV: 66        | % HORAS DOCENCIA PROFESC     | DRADO UV: 90.41 %  | Buscar                      |              | Q              |
|                    | Profesor                         |                              | Docencia teórica             | Docencia prá       | Tutorías obligatorias       | Coste Total  |                |
|                    | Nombre Profesor Apellidos del pr | ofesor                       | 21                           | 21                 | 21                          | 1596 €       |                |
|                    | Nombre Profesor UV A             | pellidos Profesor UV         | 1                            | 1                  | 1                           | 90 €         |                |
|                    |                                  |                              |                              |                    | Filas por página: 10 👻      | 1-2 de 2 < > |                |
|                    |                                  |                              | Porcentaje de                | e horas UV. En roj | o si es inferior a 66%      |              |                |

Claustro profesores externos

| Ø    | Vniver§it/<br>dğValènc | T Títulos Proj                       | pios UV                     |                        |                                 |                       | MENÚ INICIO       | CERRAR SESIÓN  |
|------|------------------------|--------------------------------------|-----------------------------|------------------------|---------------------------------|-----------------------|-------------------|----------------|
| ٩    | Borrador MÁ            | STER PROPIO DE PSICOTERAPIA Y        | PSICOLOGÍA CLINICA: ESTRATE | GIAS ACTUALES DE INTER | RVENCIÓN                        |                       |                   |                |
| Dire | <b>e</b> cción         | ✓ Datos básicos                      | ✓<br>Otros datos            | ✓ Plan de estudios     | Claustro                        | Presupuesto           | 6<br>Anexos       | 7<br>Presentar |
|      |                        | DETALLE RESUMEN                      | I PROFESORADO UV            |                        | DET                             | ALLE RESUMEN PROFE    | SORADO EXTERNO    |                |
|      | COSTE TOTAL            | PROFESORADOEXTERNO: 140 €            | HORAS DOCENCIA EXTERNO      | 7 % HORAS DOCEN        | CIA PROFESORADO EXTERNO: 9.59 % |                       | Buscar            | ٩              |
|      |                        | Profesor                             | Doce                        | ncia teórica           | Docencia práctica               | Tutorías obligatorias | Coste Total       |                |
|      |                        | * nuevo Nombre Externo Apellidos pro | ofesor externo              | 5                      | 1                               | 1                     | 140 €             |                |
|      |                        |                                      |                             |                        |                                 | Filas por página:     | 10 ▼ 1-1 de 1 < > |                |

#### Presupuesto

Este paso recoge toda la información económica del título.

#### Ingresos

Como ingresos se computarán los ingresos por matrícula (nº estudiantes mínimos x importe matrícula), los patrocinios y los ingresos por "hijos" (títulos vinculados) si existieran.

Cabe recordar que un título podría tener más de una tasa, con lo que su ingreso por matrícula sería la suma de sus tasas.

ingresos del título

| VNIVERSITAT<br>DÖVALENCIA           | Títulos Propios UV                                        |                                                 |                                                                                                    |                                                                        |                                                                                      | MENÚ INICIO                                                                                 | CERRAR SESIÓN             |
|-------------------------------------|-----------------------------------------------------------|-------------------------------------------------|----------------------------------------------------------------------------------------------------|------------------------------------------------------------------------|--------------------------------------------------------------------------------------|---------------------------------------------------------------------------------------------|---------------------------|
| Sorrador MÁSTER PR                  | OPIO DE PSICOTERAPIA Y PSICOLOGÍA CLINIC                  | A: ESTRATEGIAS ACTUALES DE INTERVENCIÓN         |                                                                                                    |                                                                        |                                                                                      |                                                                                             |                           |
| <b>⊘</b><br>Dirección               | ✓<br>Datos básicos                                        | Otros datos                                     | ✓<br>Plan de estudios                                                                                            | Claustro                                                               | Presupuesto                                                                          | (C)<br>Anexos                                                                               | Presentar                 |
| (1 + 2)<br>Patro<br>Tasas           | 1 ± 2 + 3 : Suma<br>) Suma de<br>cinios ±<br>a del título | de todos los ingresos<br>Total Pres<br>27490000 | puesto<br>Total Gastos<br>€ 14.588,34                                                                            | € 60.311,66                                                            | <u>a</u>                                                                             | 3. Ingresos de un título vincu<br>que pasan a formar parte de<br>ingresos del título actual | <u>lado (hijo)</u><br>los |
| <u>1. Campo ed</u><br>Total € patro | itable.<br>picinios € 1.000<br>Tasas                      | tee Ingresos - 73.600 €                         | A cetulates<br>2. Total ingreso por<br>Mit. Edudantes<br>122 3300 C 72.600<br>Its per prigres <u>5 +</u> 11.61 ( | Ingresos por hijos - 1300 Truio Truio Coperto Universitario en Paicote | <b>) ξ</b><br>rapia infratio-juvenit y Familiar<br>a por pápina: <u>10 ν</u> 11 de 1 | Tetal Ingres<br>1300 €                                                                      |                           |

#### Gastos

En el apartado de "Desglose de gastos" se distinguen los que son calculados por la aplicación (en gris) y los que debe rellenar el profesor.

Como gastos autocalculados constan los siguientes:

- El canon universitario (10%)
- El porcentaje de gestión universitaria (15%)
- El fondo de becas (2%)

- Los honorarios del profesorado: Este cálculo corresponde con la suma del coste de todos los profesores del título (horas x precio/hora) y el gasto en seguridad social asociado a los profesores no P.D.I funcionario.
- Dirección: Corresponde con la suma de los honorarios de los directores que debe introducir el profesor

Como gastos a rellenar por el profesor constan los siguientes:

- Material docente
- Viajes y dietas
- Otros
- Seguros
- Publicidad y gestión
- Actividades complementarias
- Medios e instalaciones (e.g. servicio de e-learning)

Con la suma de ingresos y gastos se obtendrá el resultado económico del título:

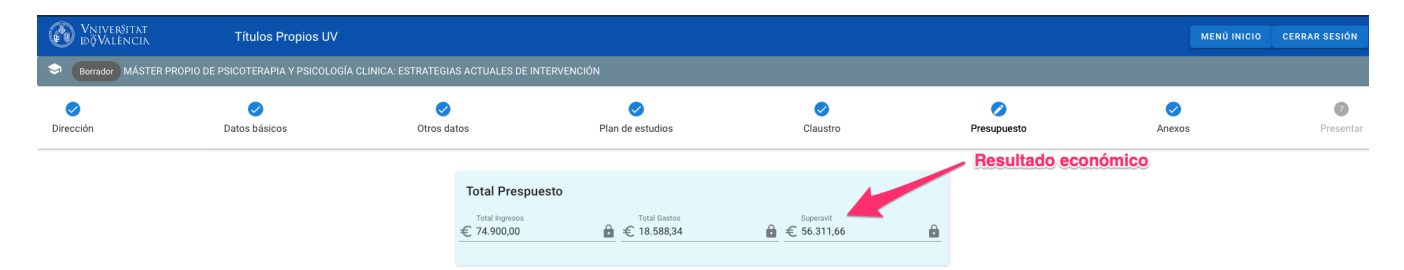

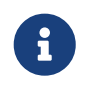

Para poder presentar el título al menos se debe especificar una tasa y rellenar el salario de los directores.

#### Anexos

Para poder presentar un título se requiere adjuntar documentación como el informe del órgano responsable (Pdf), y el ´currículum de profesores externos´ (fichero zip con un pdf por curriculum).

Otra documentación que se considere de interés, aunque no obligatoria, puede adjuntarse en el campo Otra documentación relevante.

Es posible además, añadir observaciones adicionales al título en este apartado.

| WNIVERSITAT<br>DÖVALÈNCIA | Títulos Propios UV                  |                                                                                                    |                                   |          |             |        | CERRAR SESIÓN  |
|---------------------------|-------------------------------------|----------------------------------------------------------------------------------------------------|-----------------------------------|----------|-------------|--------|----------------|
| Sorrador MÁSTER PROP      | IO DE PSICOTERAPIA Y PSICOLOGÍA CLI | NICA: ESTRATEGIAS ACTUALES DE I                                                                                                    | NTERVENCIÓN                       |          |             |        |                |
| <b>⊘</b><br>Dirección     | ✓<br>Datos básicos                  | ✓<br>Otros datos                                                                                                    | ✓ Plan de estudios                | Claustro | Presupuesto | Anexos | 7<br>Presentar |
|                           |                                     | Priforme del dispano en<br>Haz clik para ad     Carriculum de prefete<br>Haz clik para ad     Corra documentación<br>Haz clik para ad | sponable (departament, instituto) |          |             |        |                |
|                           |                                     | Observaciones adicio                                                                                                    |                                   | GHAPDAP  | <i>lls</i>  |        |                |

Una vez subida la documentación, solamente faltaría presentar el título.

#### Presentar

Presentar un título implica que se han completado todos los pasos y se envía a la revisión de los técnicos.

Al presentar un título que estaba en estado borrador pasará a estado `presentado'.

A partir de este momento no se permite al profesor modificar ningún dato del título.

Si los técnicos encuentran alguna anomalía y se requiere que el profesor realice las modificaciones oportunas, pondrán el título en estado `Subsanando' pudiendo el profesor acceder para modificar datos.

El profesor deberá volver a presentar el título, pasando nuevamente a estado 'Subsanado'.

El ciclo anterior podrá repetirse tantas veces como revisiones con resultado a subsanar realicen los técnicos.

Si la revisión es correcta, los técnicos podrán pasar el título a estado `Revisado' dando por buena la presentación del título.

Un título **Revisado** ya estará en disposición de ser presentado para aprobación por parte de la Subcomisión de Estudios de Postgrado de la UV correspondiente.

### 3. Títulos vinculados (padre-hijo)

La vinculación entre títulos propios se establece a partir del plan de estudios.

Un título vinculado (hijo) a otro (padre) tiene dos características que lo definen:

- Sus asignaturas son un subconjunto de las asignaturas del "padre" y no se permite que tengan asignaturas "propias". Además no se podrán modificar estas asignaturas, ni su guía docente ni su lista de profesores.
- En su presupuesto no se podrán especificar gastos. Solamente tendrá el ingreso correspondiente a la matrícula (tasa) y algunos gastos de gestión.

Para definir un título vinculado, desde el "MENU INICIO", se pinchará en "CREAR TITULO VINCULADO" apareciendo la pantalla de nuevo título con campos adicionales:

| Crea títulos propio | S                                                                                                    | Gestiona Títulos Propios                                      |
|---------------------|----------------------------------------------------------------------------------------------------|---------------------------------------------------------------|
|                     | 🖍 Crear Título                                                                                                    | Revisar títulos propios presentados                           |
|                     | Crear título propio vinculado                                                                                                    | gir título padre. Se puede buscar.                            |
|                     | 📋 Elige el título propio 'padre'                                                                                                    | Nombre del título                                             |
|                     | 🚍 Nombre para el nuevo título propio vinculado ('h                                                                                                    | sijo')                                                        |
|                     | El nombre debe ir precedido del típo de titulo (Master P<br>Diploma de Especialización Derecho de la economía di<br>Certificado Universitario Documentos digitales y archiv<br>Experto Universitario en "Startup Management" | ropio en, Experto universitario en). Ejemplos:<br>gital<br>os |
|                     | Mínimo de estudiantes 0                                                                                                    | Máximo de estudiantes                                         |
|                     | Importe de la matricula                                                                                                    | <b>k</b>                                                      |
|                     | SALIR CANCELA                                                                                                    | R CAMBIOS GUARDAR TASA                                        |
|                     |                                                                                                    |                                                               |

Habrá que especificar el título padre del que queremos "heredar" las asignaturas y la tasa del título (número mínimo de estudiantes e importe de matrícula).

Los pasos para crear un título vinculado son los mismos que un título "normal", con alguna diferencia:

• En el paso "PLAN DE ESTUDIOS" la aplicación sólo permite elegir asignaturas del padre. No se pueden añadir asignaturas que no estén definidas en éste. Tampoco se permitirá la modificación de las guías docentes ni la lista de profesores de ninguna de las asignaturas del padre.

#### Plan de estudios

| WNIVERSITAT<br>DÖVALÈNCIA    | Títulos Pro                     | pios UV       |                        |                              |                                |                                     |                 |                              |                   | MENÚ INICIO | CERRAR SESIÓN |
|------------------------------|---------------------------------|---------------|------------------------|------------------------------|--------------------------------|-------------------------------------|-----------------|------------------------------|-------------------|-------------|---------------|
| Sorrador EXPERTO UN          | IVERSITARIO EN PSICOTI          | ERAPIA INFANT | O-JUVENIL Y FAMILIAI   | R – vinculado con Máster Pro | pio de Psicoterapia y Psicolog | ía Clinica: Estrategias actuales de | e intervención  |                              |                   |             |               |
| ✓<br>Dirección               | ✓ Datos básicos                 | 1             | <b>⊘</b><br>Otros dato | os                           | Plan de estudios               | Claustro                            |                 | ✓ Presupuesto                | Anexos            |             | ✓ Presentar   |
|                              |                                 | DETALLE - AS  | SIGNATURAS             |                              |                                |                                     | RESUME          | N DE HORAS IMPARTIDAS Y ECTS |                   |             |               |
| Detalle plan de estudi       | os                              |               | 0                      | ACTUALIZA ASIGNATURAS        | S DEL TÍTULO VINCULADO         |                                     |                 | Buscar                       |                   |             | Q             |
| Nombre                       |                                 | E.M.          | Prácticas              | Tipo docencia                | ECTS                           | Horas min.                          | Horas asignadas |                              |                   |             |               |
| Psicología -                 | Jurídica y Forense              |               |                        | Presencial                   | 12                             | 72                                  | 73 🕥            | GUÍA DOCENTI                 | e PROFESORES      |             |               |
|                              |                                 |               |                        | 0.0                          | Total                          | 12                                  |                 |                              |                   |             |               |
| La cabecera<br>referencia al | tiene un color<br>título padre. | distinto      | y hace                 | Solo se pi                   | ermite elegir asig             | naturas del padre                   |                 |                              | Filas por página: | 10 + 1-1    | de 1 < >      |

• El presupuesto de un título hijo solamente mostrará sus ingresos, ya que los gastos estarán incluidos en el título padre.

| WNIVERSITAT<br>DÖVALÈNCIA | Títulos Propios UV                            |                                    |                                                   |                                        |                          | MENÚ INICIO          | CERRAR SESIÓN         |
|---------------------------|-----------------------------------------------|------------------------------------|---------------------------------------------------|----------------------------------------|--------------------------|----------------------|-----------------------|
| Borrador EXPERTO UNIVER   | ISITARIO EN PSICOTERAPIA INFANTO-JUVEN        | IL Y FAMILIAR vinculado con Máster | Propio de Psicoterapia y Psicología Cli           | nica: Estrategias actuales de interver | ición                    |                      |                       |
| ✓<br>Dirección            | ✓ Datos básicos                               | <b>O</b> tros datos                | ✓ Plan de estudios                                | Claustro                               | Presupuesto              | Anexos               | <b>⊘</b><br>Presentar |
| El presupuesto del título | vinculado se gestiona desde el título "padre" |                                    |                                                   |                                        |                          |                      |                       |
|                           |                                               |                                    | Total Prespuesto<br>Total ingresos<br>€ 1.330,000 | El presupur                            | esto de un título hijo s | ólo muestra ingresos |                       |
|                           |                                               | Desglose Ingresos -                | Número mínimo de estudi<br>1300 €                 | antes                                  |                          |                      |                       |
|                           |                                               | € 0,00                             |                                                   |                                        |                          |                      |                       |
|                           |                                               | Tasas del título - 1               | 300 € ♦ NUEVA TASA                                |                                        |                          |                      |                       |
|                           |                                               | Públic                             | 0 Mi                                              | in. Estudiantes Matrícula € Tot        | al€                      |                      |                       |
|                           |                                               | n gener                            | al                                                | 2 650€ 13                              | 100 €                    |                      |                       |
|                           |                                               |                                    | Filas por p                                       | ágina: <u>5 v</u> 1-1 de 1 <           | >                        |                      |                       |
|                           |                                               |                                    |                                                   |                                        |                          |                      |                       |
|                           |                                               |                                    | CANCELAR CAMBIOS                                  | GUARDAR                                |                          |                      |                       |

Presupuesto hijo

El resto de pasos y el flujo de presentación-revisión del título es el mismo que para el resto de títulos.

### 4. Lista de Títulos

Un profesor puede ver una lista de todos sus títulos introducidos y su estado desde el listado de títulos, accesible desde la opción de menú ´MENÚ INICIO´ - ´REVISAR TITULOS PROPIOS PRESENTADOS´

| Wniversitat<br>dğValència | Títulos Propios UV                 |                                     | MENÚ INICIO  | CERRAR SESIÓN             |
|---------------------------|------------------------------------|-------------------------------------|--------------|---------------------------|
| C                         | Crea títulos propios               | Gestiona Títulos Propios            |              |                           |
| título                    | Crear Título en su primera edición | Revisar títulos propios presentados |              |                           |
|                           | Crear Título Vinculado             | 1                                   |              | Salir de la<br>aplicación |
|                           | 1                                  |                                     | Pantalla d   | e inicio                  |
|                           | Crear un título hiio               | Lista de títulos creados po         | r el usuario |                           |

La consulta dispone de un buscador en su parte superior que permite buscar en cualquier campo de la lista.

En la lista aparecen tanto los títulos individuales como los "vinculados" (padre-hijo).

En el caso de títulos vinculados éstos aparecerán juntos, agrupados en un recuadro azul que se puede expandir y contraer.

El título padre aparecerá con el fondo azul y sus hijos con el fondo blanco.

De esta forma es fácil identificar visualmente un título padre y todos sus hijos.

También se podrá imprimir la memoria del título desde el listado con el botón "MEMORIA".

A continuación se muestra un ejemplo y comentarios sobre su composición y uso sobre la imagen.

| <b>6</b>                                                                              | ΊΝΙVERŠITAT Títulos Propios UV<br>ĞVALÈNCIA Títulos Propios UV                                                        |                       |                                                                             |                                                                     |        |                             |                       | MENÚ INICIO | CERRAR SESIÓN |
|---------------------------------------------------------------------------------------|----------------------------------------------------------------------------------------------------|-----------------------|-----------------------------------------------------------------------------|---------------------------------------------------------------------|--------|-----------------------------|-----------------------|-------------|---------------|
| Listad                                                                                | lo de títulos presentados                                                                                             | Títulos "normales", s | <u>sin "hijos"</u>                                                          | Busca texto                                                         | en cua | alquier camp                | o de la lista         | l<br>       | Q.            |
|                                                                                       | Titulo                                                                                                    | Director              | Centro                                                                      |                                                                     | ECTS   | Тіро                        | F. Fin Preinscripción | Estado      |               |
| 0                                                                                     | Certificado Universitario en Psicología Positiva y Coaching                                                           | 1000 C                | Departamento de Psicología Básica                                           | 1                                                                   | 0      |                             | 2021-02-28            | Borrador    | MEMORIA       |
| 0                                                                                     | Certificado Universitario en Técnicas Estadísticas para el Análisis de Modelos<br>en Ciencias Sociales y de la Salud. | s Multinivel          | Instituto de Investigación en Psicol<br>de la Calidad de Vida Laboral. IDOC | ogía de los Recursos Humanos, del Desarrollo Organizacional y<br>AL | 3      | Certificado<br>Universtario | 2021-06-04            | Borrador    | MEMORIA       |
| 0                                                                                     | Experto Universitario en Intervención Multidisciplinar para Trastornos Aliment                                        | Itarios               | Departamento de Personalidad, Eva                                           | aluación y Trat.Psicológico                                         | 0      |                             | 2020-09-30            | Borrador    | MEMORIA       |
| - Mater Propo de Piloteterpia y Piecología Clinca Estategais actuales de intervención |                                                                                                    |                       |                                                                             |                                                                     |        |                             |                       |             |               |
| 0                                                                                     | Experto Universitario en Psicoterapia infanto-juvenil y Familiar                                                      | And the second second | Departamento de Personalidad, Eva                                           | aluación y Trat.Psicológico                                         | 0      | Experto<br>Universitario    | 2020-12-01            | Borrador    | MEMORIA       |
| 0                                                                                     | Máster Propio de Psicoterapia y Psicología Clinica: Estrategias actuales de in                                        | ntervención           | Departamento de Personalidad, Eva                                           | aluación y Trat.Psicológico                                         | 12     | Experto<br>Universitario    | 2020-09-27            | Presentado  | MEMORIA       |
| Títu                                                                                  | llos vinculados. El "padre" en azul.                                                                                  | El títu               | llo "hijo" agrupado                                                         | con el "padre"                                                      |        |                             | Filas por página:     | 15 🐨 1-5 d  | ie 5 < >      |

### 5. Títulos de varios cursos académicos de duración

Es posible que la duración de un curso se extienda más de un curso académico.

Para esos casos, a la hora de crear un título se podrá especificar su duración.

| Crea títulos propios                                                                                                    | Gestiona Títulos Propios                                    |
|----------------------------------------------------------------------------------------------------|-------------------------------------------------------------|
| ✔ Crear Título                                                                                                    | • Revisar títulos propios presentados                       |
| Crear Título Vinculado                                                                                                    | Elegir la duración                                          |
| Crear título propio                                                                                                    |                                                             |
| Curso académico de incio para el título Curso 2020/2021                                                                                                    | Duración en cursos acádemicos del título Un curso académico |
| Nombre para el título propio                                                                                                    | Dos cursos académico Tres cursos academicos                 |
| Master Propio en Terapia Manual: Enfoque- Neuro-Ortopi<br>Diploma de Especialización Derecho de la economía digi<br>Certificado Universitario Documentos digitales y archivo<br>Experto Universitario en "Startup Management" | s                                                           |
|                                                                                                    | CANCEL GUARDAR                                              |
|                                                                                                    |                                                             |

Que un curso tenga varios cursos académicos de duración implica:

• Para cada asignatura del título deberá especificarse el curso académico en el que se impartirá. Se especificará a la hora de crear o modificar la asignatura.

| Otros date | OS  | Plan de estudios                                                                        | Claustro            |          | Presupu |
|------------|-----|-----------------------------------------------------------------------------------------|---------------------|----------|---------|
| IRAS       | Cre | ar asignatura                                                                           |                     | N        | DE HOR  |
| Prácticas  | A   | Nombre de la asignatura <b>Asignatura en el seg</b><br>Psicología Jurídica y Forense II | undo curso académic |          |         |
|            | 3   | Año del título en el que se imparte la asignatura<br>2                                  |                     |          |         |
|            | :=  | Tipo de docencia<br>Presencial                                                          |                     | <b>•</b> |         |
|            | *   | ECTS<br>6,0                                                                             |                     | _        |         |
|            |     | Es trabajo fín de master                                                                |                     |          |         |
|            |     | Es asignatura de practicas (curriculares)                                               |                     |          |         |
|            |     |                                                                                         | CANCEL              | GUARDAR  |         |
|            |     |                                                                                         |                     |          |         |

• El RESUMEN DE HORAS IMPARTIDAS Y ECTS se desglosará por curso académico.

| DETALLE - ASIGNATURAS  RESUMEN DE HORAS IMPARTIDAS Y EC  El título es un EXPERTO UNIVERSITARIO | CTS |
|------------------------------------------------------------------------------------------------|-----|
| El título es un EXPERTO UNIVERSITARIO                                                          |     |
|                                                                                                |     |
| Desglose por curso academico                                                                   |     |
| Asignaturas obligatorias Año 1 12 73                                                           |     |
| Asignaturas obligatorias Año 2 6 0                                                             |     |
| Asignaturas obligatorias Año 3 0 0                                                             |     |
| Prácticas Externas Año 1 0 0                                                                   |     |
| Prácticas Externas Año 2 0 0                                                                   |     |
| Prácticas Externas Año 3 0 0                                                                   |     |
| Trabajo Final de Máster (TFM) Año 1 0 0                                                        |     |
| Trabajo Final de Máster (TFM) Año 2 0 0                                                        |     |
| Trabajo Final de Máster (TFM) Año 3 0 0                                                        |     |
| Total 18 73                                                                                    |     |

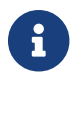

C

Se permite siempre ampliar la duración de un título una vez creado.

No se permite, una vez asignadas asignaturas a un curso académico, disminuir la duración del título.

[PS1]No te lo ha marcado en rojo en el pdf